2020/12/01 情報センター

## Jamboard 使用マニュアル

Google Jamboard とは電子ホワイトボード機能を持つクラウドアプリケーションです。

● Jam board の開き方

Google Chrome を開き画面右上のアプリー覧から Jam board を選びます(アイコンの並びや 絵柄は個人ごとに異なる場合があります。)新しい Jam board を作成するときは右下の[+] を押して新規作成します。

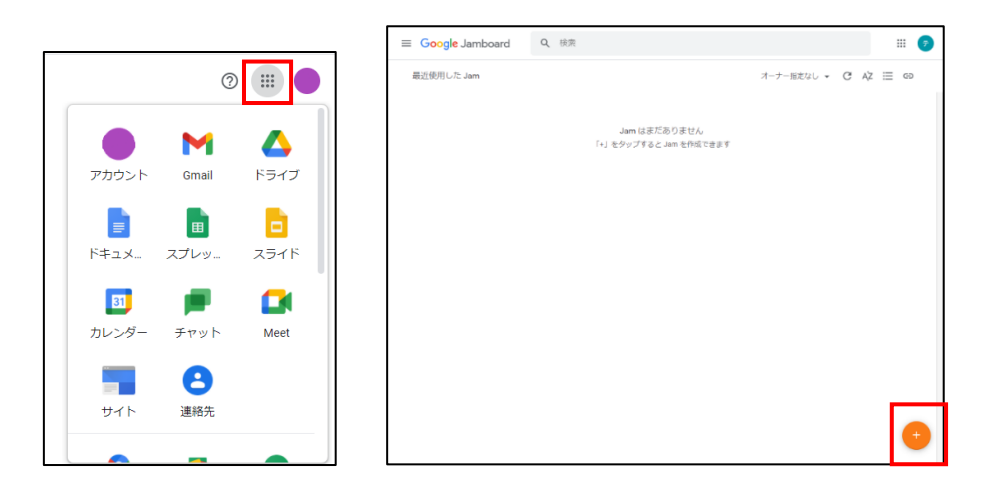

● 画面構成

| -<br>5     | 無題の Jam<br>ご <b>Q</b> - 背野 | 景を設定   | フレームを | 〈<br>消去 | <u>1/1</u> ] > | その他     | :        | 病<br>poard で開く |   |
|------------|----------------------------|--------|-------|---------|----------------|---------|----------|----------------|---|
|            |                            |        |       |         |                | フレームの   | ·<br>展開・ | 作成             |   |
| <i>»</i> , |                            | -      | 無題の   | D Jam   | タイトル           | フレームを消去 | <        | 1/1            | > |
|            | 描画ツール                      | <br>戻る | 進む    | ~ 拡大・縮小 | 背景を設定する        | フレームの消去 |          |                |   |

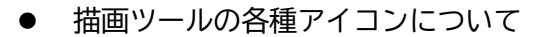

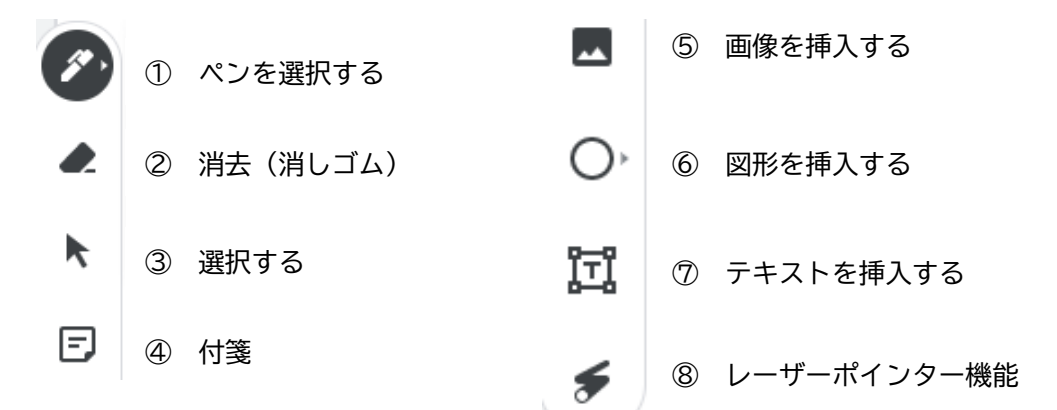

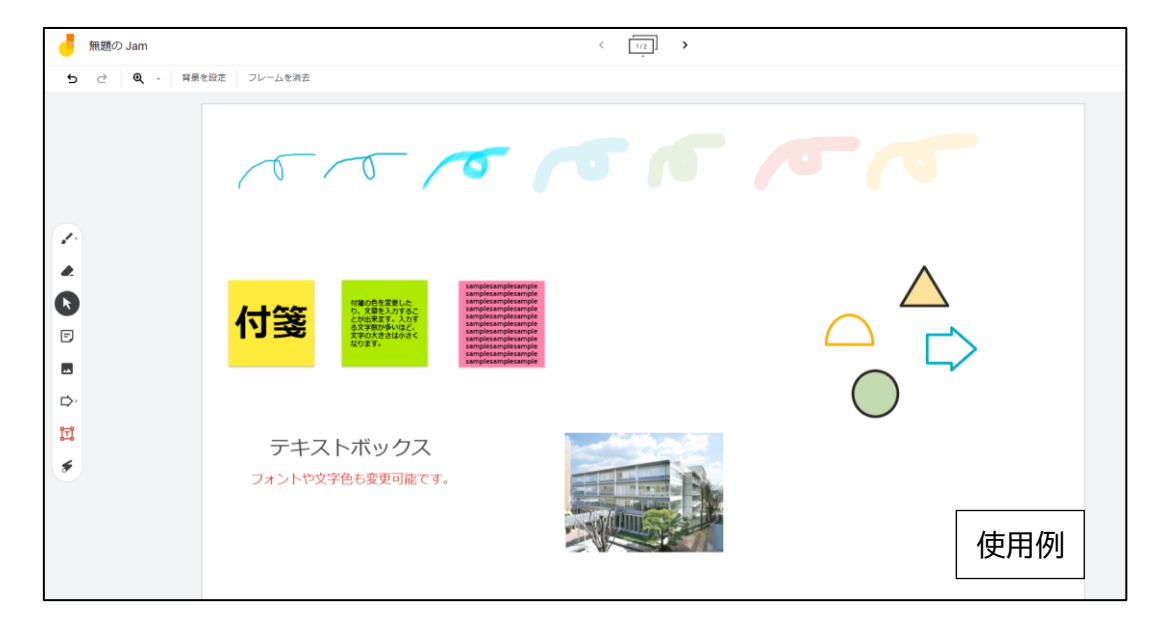

その他

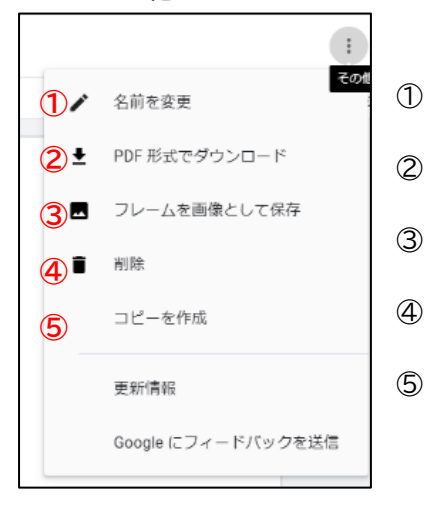

- Jamboard のタイトルを変更します
- 作成した Jamboard を PDF 形式でダウンロードします
- 現在表示しているフレームのみを.png形式で保存します。
- Jamboard を削除します。
- Google ドライブ内にコピーを作成します

## ● 共有する

 画面右上の共有ボタンを押し、[ユーザーやグループを追加]にメールアドレス(組織 内の共有では名前でも可能)を追加します。

| : <u>â 共有</u> |   | き ユーザーやグループと共有            | ۲       |
|---------------|---|---------------------------|---------|
|               | 7 | ユーザーやグループを追加              |         |
|               |   | c.jp                      | オーナー    |
|               |   | <u>Google にフィードバックを決信</u> | 完了      |
|               |   |                           | リンクをコピー |

② 追加したユーザーの権限を選択します。通知に 図をすると共有相手にメールで通知します。

※重要:Google アカウント以外のメールアドレスと共有した場合、その共有相手はファイルの閲覧のみ行えます。

| ,<br>← ユーザーやグループと共有       |       | æ     |
|---------------------------|-------|-------|
| う 就実テスト x                 |       | 編集者 ▼ |
| ✓ 通知                      |       | 閲覧者   |
| メッセージ                     |       | ✔ 編集者 |
|                           |       |       |
| <mark>き</mark> 無題の Jam    |       |       |
| <u>Google にフィードバックを送信</u> | キャンセル | 送信    |

## 閲覧者

他のユーザーは閲覧できますが、ファイルを変更したり他のユーザーと共有した りすることは出来ません。

## 編集者

ユーザーは変更を加えたり、提案を承認または拒否したり、他のユーザーとファイ ルを共有したりできます。